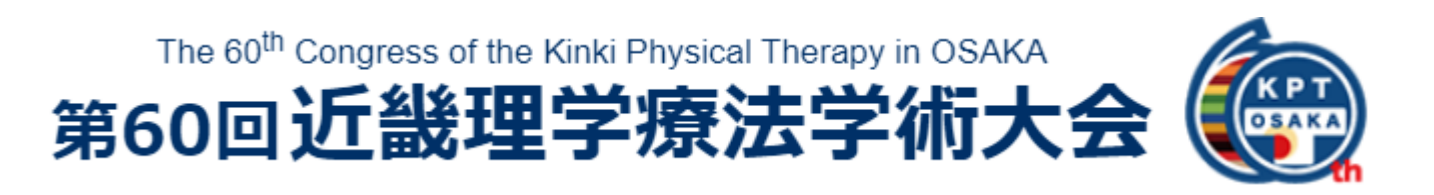

### ユーザーマニュアル

## 参加者用

| (1) | 開催概要             | P.2    |
|-----|------------------|--------|
| (2) | プログラム・・・・・       | P.3    |
| (3) | 推奨環境             | P.4    |
| (4) | ログイン方法           | P.5    |
| (5) | 視聴環境のテスト方法について   | P.6    |
| (6) | 視聴方法             | P.7    |
| (7) | 単位付与について         | P.8    |
| (8) | ポスター閲覧・質疑応答について… | P.9-10 |
| (9) | よくある質問について       | P.11   |
| (10 | )お問い合わせ          | P.11   |

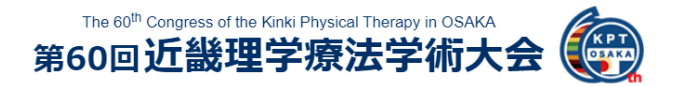

### (1) 開催概要

会期:2021年2月7日(日)

会場:グランキューブ大阪(大阪府立国際会議場) 〒530-0005 大阪府大阪市北区中之島5丁目3-51

# "いのち輝く未来社会の理学療法デザイン" ~近畿からのイノベーション~

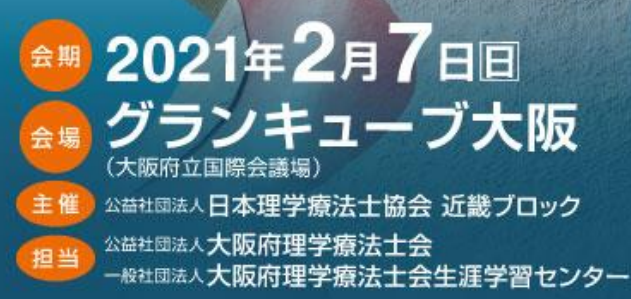

| 大会長 | 中川法一                            |
|-----|---------------------------------|
|     | <b>熊崎 大輔</b><br>(大阪府理学療法士会 会長)  |
|     | 「千葉 一雄」 (大阪府理学療法十会生涯学習センター 理事長) |
|     | 村西 壽祥<br>(大阪河崎リハビリテーション大学)      |
|     |                                 |

The 60<sup>th</sup> Congress of the Kinki Physical Therapy in OSAKA 第60回近畿理学療法学術大会

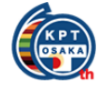

### (2) プログラム

| 202                | 21年 2月7日回                                                                                                    | 日程                                                                                                    | 表           |                  |                                                                                                    |                                                                                                    |
|--------------------|----------------------------------------------------------------------------------------------------|----------------------------------------------------------------------------------------------------|-------------|------------------|----------------------------------------------------------------------------------------------------|----------------------------------------------------------------------------------------------------|
|                    | 第1会場                                                                                                    | 第2会場                                                                                                    | パネル展示       | 現地WEB<br>視聴会場    | WEB                                                                                                    | 会場                                                                                                    |
|                    | 1003                                                                                                    | 1001~1002                                                                                                    | 1004~1007   | 1009             | オンデマンド                                                                                                    | ポスター発表                                                                                                    |
| 9:00               |                                                                                                    |                                                                                                    | 9:00<br>\$  | 9:00<br>\$       |                                                                                                    | <ul> <li>一般演題公開期間</li> <li>2月6日(土) 12:00~</li> <li>2月28日(日) 18:00</li> <li>質問受付期間</li> <li>当日のみ</li> </ul> |
| 10:00              | 9:30~ 開会式           新プロ単位:C-7社会貢献           9:40~10:40           基調講演 EBP           理学療法の臨床判断の           パラダイムにおける           イノベーションを目指して                                                                                           |                                                                                                    | パ<br>パ<br>ル | - 現 -<br>地       |                                                                                                    | 9:30~質問受付開始<br>ポ                                                                                           |
| 11:00              | <ul> <li>座長:中川法一<br/>講師:木村 貞治</li> <li>新プロ単位: C-1 神経系</li> <li>10:50~11:50</li> <li>教育講演1[神経]</li> <li>学際的研究から脳卒中<br/>理学療法を展望する</li> </ul>                                                                                          | <ul> <li>新プロ単位: C-2 運動器</li> <li>10:50~11:50</li> <li>教育講演2[運動器]</li> <li>運動器疾患に対する</li> <li>理学療法の現状と未来</li> </ul>                                                                 | 展示          | E<br>B<br>視<br>聴 | 10:40~<br>シンポジウム<br>臨床研究の展望                                                                               | ス<br>タ<br> <br>閲<br>覧                                                                                      |
| 12:00              | 座長:松田 淳子<br>調師:森岡 周                                                                                                    | 座長:境 隆弘<br>講師:大工谷 新一                                                                                                    |             | 場                | <ul> <li>座長:鈴木 俊明</li> <li>シンポジスト:</li> <li>牧浦 大祐</li> <li>西村 圭二</li> <li>峯玉 賢和</li> <li>石橋 雄介</li> </ul> | 11:50~12:30<br>質疑応答<br>コアタイム                                                                               |
| 13:00              | <ul> <li>新プロ単位: C-2 運動器</li> <li>12:30~13:30</li> <li>教育講演3[痛み]</li> <li>慢性疼痛の治療革新</li> <li>~治療発展のための課題と</li> <li>持続可能な目標~</li> <li>座長:中川泰慈</li> <li>調師: 松原 貴子</li> </ul>                                                           | 新プロ単位: C-1 神経系<br>12:30~13:30<br>教育講演4[嚥下]<br>摂食・嚥下理学療法の考<br>え方~現状の課題と理学療<br>法士が果たすべき使命~<br>座長:加藤紀仁<br>講師:内田学                                                                      |             |                  | 浅野 大喜<br>公開期間:<br>- 2月7日□10:40 -<br>2月28日□18:00                                                           | -                                                                                                    |
| 14:00              | 新プロ単位: C-3 内部障害<br>13:40~14:40<br>教育講演5 [代謝異常]<br>これからの10年<br>糖尿病理学療法の発展に<br>おける課題と希望<br>座長: 尾谷 寛隆<br>調師: 野村 卓生                                                                                                    | <ul> <li>新プロ単位: C-3 内部障害</li> <li>13:40~14:40</li> <li>教育講演6[がん]</li> <li>がんの疾病構造と医療情勢</li> <li>の変化、多死社会への移</li> <li>行に対応したがん理学療法</li> <li>座長:奥野 大輔</li> <li>調師:高倉 保幸</li> </ul>   |             |                  |                                                                                                    | ポ<br>ス<br>タ<br>ー<br>閲<br>覧                                                                                 |
| 15:00              | 新プロ単位: C-5 地域<br>14:50~15:50<br>教育講演7 [地域]<br>高齢者に対する根拠に基<br>づいた運動療法 ~理学療<br>法士に求められる視点と課題~<br>座長:加藤 良一<br>調師:池添 冬芽                                                                                                    | <ul> <li>新プロ単位: C-7 社会貢献</li> <li>14:50~15:50</li> <li>教育講演8 [教育]</li> <li>10年後の理学療法教育のあ</li> <li>り方~臨床現場に立たせる責任、</li> <li>社会の変化に対応していく義務~<br/>座長:射場一覧</li> <li>調師:日高正已</li> </ul> |             |                  | -                                                                                                    | 40-100 J#888 107 / 144-                                                                                    |
| 16 : 00<br>17 : 00 | <ul> <li>新プロ単位:C-7 社会貢献</li> <li>16:00~17:00</li> <li>教育講演9[スポーツ支援]</li> <li>スポーツ領域に理学療法</li> <li>土が関わる意義~10年後</li> <li>のスポーツ理学療法士像~</li> <li>座長:田篭慶一</li> <li>講師 梶村 政司</li> <li>第50,500,500,500,500,500,500,500,500,500,</li></ul> |                                                                                                    |             |                  |                                                                                                    | 16:00 質問受付終了<br>ポス<br>タ<br>月<br>閲<br>覧<br>17:00 演者回答終了                                                     |
|                    | □17:00~ 次期大会長挨拶·閉会式」                                                                                                    |                                                                                                    |             |                  | ÷                                                                                                    |                                                                                                    |

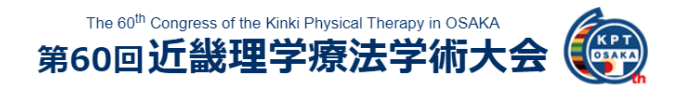

(3) 推奨環境

### ■視聴サイト

・お使いのPCまたはスマートフォンのWebブラウザーを最新化してください。

・動画の視聴は多くのデータ転送を伴うため、できる限りPCでのインターネット回線で ご視聴ください。スマートフォンやタブレットで閲覧する際に、通信速度の制限で動画 の表示が遅くなる可能性もあるので、できる限りPCでの視聴を推奨します。

・携帯等のモバイルデバイスは、文字化け等が起きる可能性があります。iPad等も最新のOSでないと上手く動作しない可能性があります。iPadを使用する場合はGoogle ChromeもしくはSafariを推奨します。

|          |       | Windows                                                                                                    | МАС                                                                                                 |
|----------|-------|----------------------------------------------------------------------------------------------------|----------------------------------------------------------------------------------------------------|
|          | OS    | Windows 10<br>Windows 8または8.1                                                                                     | mac OS X<br>mac OS 10.9以降                                                                           |
| パソコン     | ブラウザー | Internet Explorer 8以上<br>Mozilla Firefox 5以<br>Microsoft Edge (Chromium version)<br>Google Chrome 7以上<br>※いずれも最新版 | Safari<br>Mozilla Firefox 5以上<br>Microsoft Edge (Chromium version)<br>Google Chrome 7以上<br>※いずれも最新版 |
|          |       | Android OS 端末                                                                                                    | iOS端末                                                                                               |
| スマートフォン、 | OS    | Android 11<br>※最新版                                                                                                | iOS 14                                                                                              |
| タブレット端末  | ブラウザー | Google Chrome<br>※最新版                                                                                             | Google Chrome<br>※最新版                                                                               |

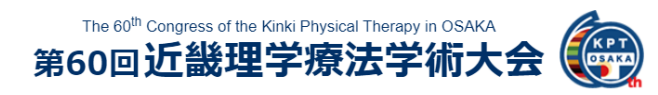

### (4) ログイン方法

- ① 視聴ページへのURLをクリックしてください。
- ※会期1週間前頃に視聴ページへのURL、ID、PWをご案内いたします。
- ② 事前にお送りするメールに記載の「メールアドレス」と「パスワード」を入力し、ログインのボタンを押してください。

| ログイン           |  |
|----------------|--|
| メールアドレス        |  |
|                |  |
| パスワード          |  |
|                |  |
|                |  |
| ログイン           |  |
| マッロードも亡れた士はアナト |  |

※初回ログイン時のみ、下記の表示が出ますが、何も編集せずスクロールダウンし、 「閉じる」を押してください。

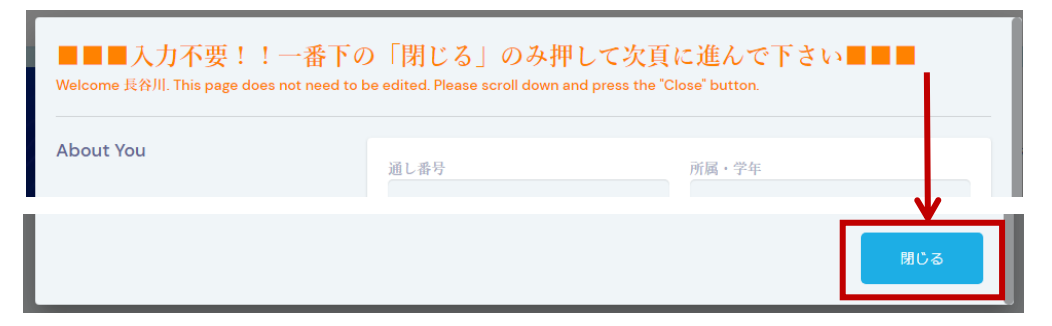

※ログイン後、画面右上に自動翻訳設定に関する表示が出たら下記の通り解除して ください。

#### [Microsoft Edgeの場合]

ブラウザ右上に翻訳プラグインのマークが あります。このマークが青くなっていると 自動翻訳機能が作動しています。「元の言 語で表示」をクリックして自動翻訳機能を オフにしてください。

|             | 5.00<br>2.00 |  |
|-------------|--------------|--|
| 翻訳されたページ    | ×            |  |
| 翻訳のターゲット言語: |              |  |
| 日本語         | $\sim$       |  |
| 英語 のページを常に  | 翻訳する         |  |
| 完了          | 元の言語で表示      |  |
|             |              |  |

[Gogle Chromeの場合]

ブラウザ右上に翻訳するかどうか選択 するタブが表示されます。翻訳を有効 にせず、×を押して消してください。

| 英語          | 日本語    | : | × |
|-------------|--------|---|---|
| □ 英語を       | 常に翻訳   |   |   |
| Google Trar | islate |   |   |

að

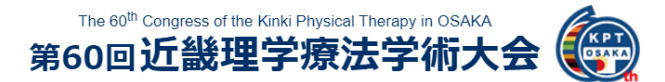

### (5) 視聴環境のテスト方法について

2月4日(木)~2月6日(土)に視聴サイトをプレオープンします。音声や映像がご 覧いただけるかどうか、ご確認いただくテストページがございますので会期前に視聴 環境をご確認ください。

 ログイン後、タイムラインのページに 「Test 1」というタブがあります。 このタブを選択し、テスト講演 に参加します。

|          | Test 1  |                      |   |
|----------|---------|----------------------|---|
| 10:52 AM | 10:00am |                      | Ĩ |
|          | 京       | テスト動画視聴<br><b>参加</b> |   |
|          |         |                      | J |

② テスト動画を再生し、映像が見えるか、 また音声が聞こえるかご確認ください。

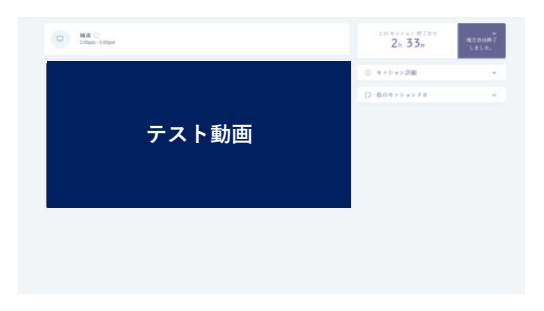

※音声が聞こえない場合はパソコン画面の 右下にあるスピーカー設定をご確認ください。 音量が0になっていると音声が聞こえません。

動画が再生されない場合はネットワーク環境 をご確認ください。PCでの視聴を推奨してい ます。

音声設定、ネットワーク環境に問題がない場合、 ブラウザの左上にある再読み込みボタンを 押してページを更新すると動画が視聴できる ようになる可能性があります。

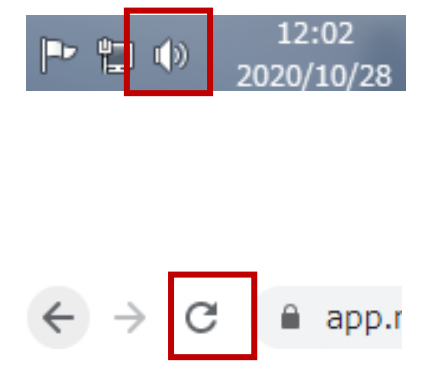

The 60<sup>th</sup> Congress of the Kinki Physical Therapy in OSAKA 第60回近畿理学療法学術大会

※画面は若干の変更が発生する可能性があります

### (6) 視聴方法

①サインイン後、タイムラインが表示されます。
 登録した講演の視聴ボタンを押してください。

#### 第60回近畿理学療法学術大会 🧑 VIRTUAL ATTENDEE PORTAL 昨日 今日 2/6 2/7 6:01 PM 基調講演:理学療法の臨床判断の パラダイムにおける イノベーションを ☆ 📖 0 豆 指して ☆ 9:40am - 10:40am 祝助 セッション詳細 × 基調講演:理学療法の臨床判断の パ 教育講演1:学際的研究から脳卒中理学療法を展望する ☆ 中 ラダイムにおける イノベーションを目 指して 9:40~10:40 基調講演 EBP 理学療法の臨床判断のパラダイムにおけるイノベーショ 教育講演2:運動器疾患に対する理学療法の現状と未来 🏫 $\overline{\nabla}$ ンを目指して 座長:中川 法一 講師:木村 貞治 ※新人教育プログラム C-7 (士会活動・社会貢献) 単位 が修得できます。 教育講演3:慢性疼痛の治療革新~治療発展のための課題と持続可能な目標 中 38.66 12:30pm - 1:30pm 木村 貞治 信州大学 医学部保健学科 理学療法学専攻 教授

②時間となりましたら講演が開始されます。

| 「京 基調講演:理学療法の臨床判断の パラダイムにおける イノベーションを目指して ☆     9:40am - 10:40am | この セッション 開始まで<br>569h 23m | ↓<br>本日のイベン<br>トは終了しま<br>した。 |
|------------------------------------------------------------------|---------------------------|------------------------------|
|                                                                  | ① セッション詳細                 | ~                            |
|                                                                  | Live Q&A                  | ¥                            |
|                                                                  | 🕞 私のセッションメモ               | ~                            |
| 講演動画                                                             |                           |                              |
|                                                                  |                           |                              |
|                                                                  |                           |                              |
|                                                                  |                           |                              |

③講演終了後、下図のように受講申請画面が自動的に表示されますので、 ご自身の参加登録IDをご入力ください。

事前にご自身の参加登録IDを確認してください。

※単位付与の必須条件となりますので、必ずご入力ください。(詳細は次ページ)

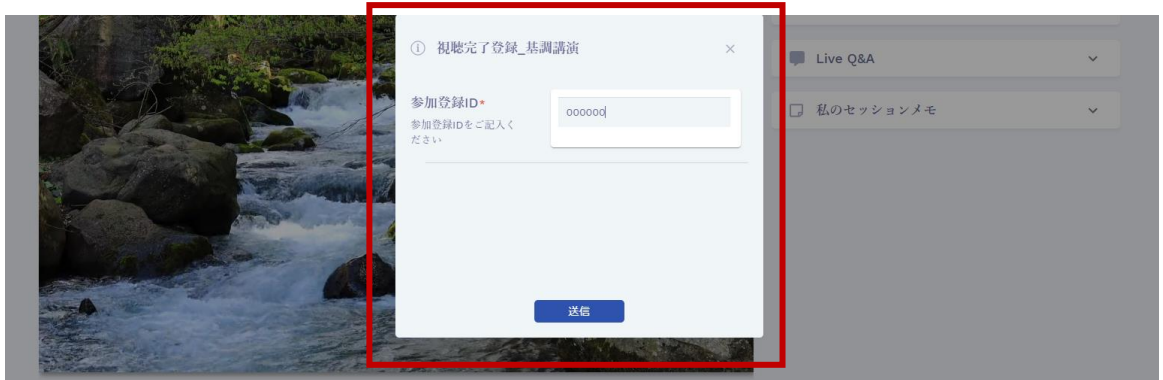

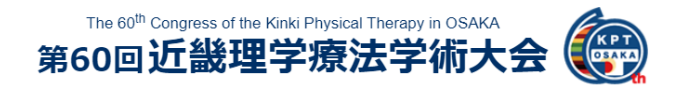

### (7) 単位付与について

ウェブ視聴については、入退室記録をもとに単位付与を行います。

・生涯学習ポイント

オンライン参加登録の際に申請してください。

・新人教育プログラム単位

下記基調講演・教育講演への参加で新人教育プログラムの単位が認定されます。

- ・基調講演 : C-7 講師:木村 貞治(信州大学)(9:40~10:40)
- ·教育講演1:C-1 講師: 森岡 周(畿央大学)(10:50~11:50)
- ·教育講演2:C-2 講師:大工谷 新一(兵庫医療大学研究員) (10:50~11:50)
- ·教育講演3:C-2 講師:松原 貴子(神戸学院大学)(12:30~13:30)
- ・教育講演4:C-1 講師:内田 学(東京医療学院大学)(12:30~13:30)
- ·教育講演5:C-3 講師:野村 卓生(関西福祉科学大学)(13:40~14:40)
- ·教育講演6:C-3 講師:高倉 保幸(埼玉医科大学)(13:40~14:40)
- ·教育講演7:C-5 講師:池添 冬芽(京都大学大学院)(14:50~15:50)
- ·教育講演8:C-7 講師:日髙 正巳(兵庫医療大学)(14:50~15:50)
- ・教育講演9:C-7 講師:梶村 政司(有限会社アフェクシー)(16:00~17:00)

### [入室について]

講演開始までに必ず講演ページへご入室ください。 ※新プロ単位認定については、遅刻、早退は認めません。

### [退室について]

講演終了後、下図のように視聴完了登録画面が自動的に表示されますので、 講演終了から5分間の間に、ご自身の参加登録IDを必ずご入力ください。ご登録いただ けない場合、または登録に不備がある場合は新人教育プログラム単位が付与されません ので、予めご了承ください。

| A State State State |                                |        | ① セッション詳細   | ~ |
|---------------------|--------------------------------|--------|-------------|---|
|                     | <ol> <li>視聴完了登録_基調講</li> </ol> | 演 ×    | 🗭 Live Q&A  | ~ |
|                     | 参加登録ID*<br>参加登録IDをご記入く         | 00000d | □ 私のセッションメモ | ~ |
|                     | ださい                            |        |             |   |
|                     |                                |        |             |   |
|                     |                                |        |             |   |
|                     |                                | 送信     |             |   |

※事前にご自身の参加登録IDを確認しておいてください。
 ※一度入室したら講演が終了するまで退室しないでください。
 ※講演終了前に「タイムラインへ戻る」を押した場合も視聴完了登録画面が表示されますが、講演終了前の登録は無効となりますのでご注意ください。
 ※視聴完了登録画面は一度しか表示されません。回答を送信する前に「×」を押すと、
 再度視聴画面上で開くことができず、退室記録が残りませんので、予めご了承ください。

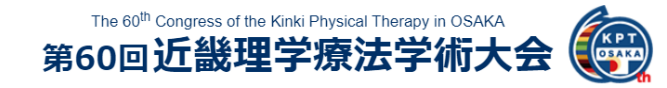

### (8) ポスター閲覧・質疑応答について

#### [①ポスター閲覧方法]

タイムラインから「一般演題」を選択し、該当の演題ページの「入室」ボタンをクリック します。 ※画面は若干の変更が発生する可能性があります

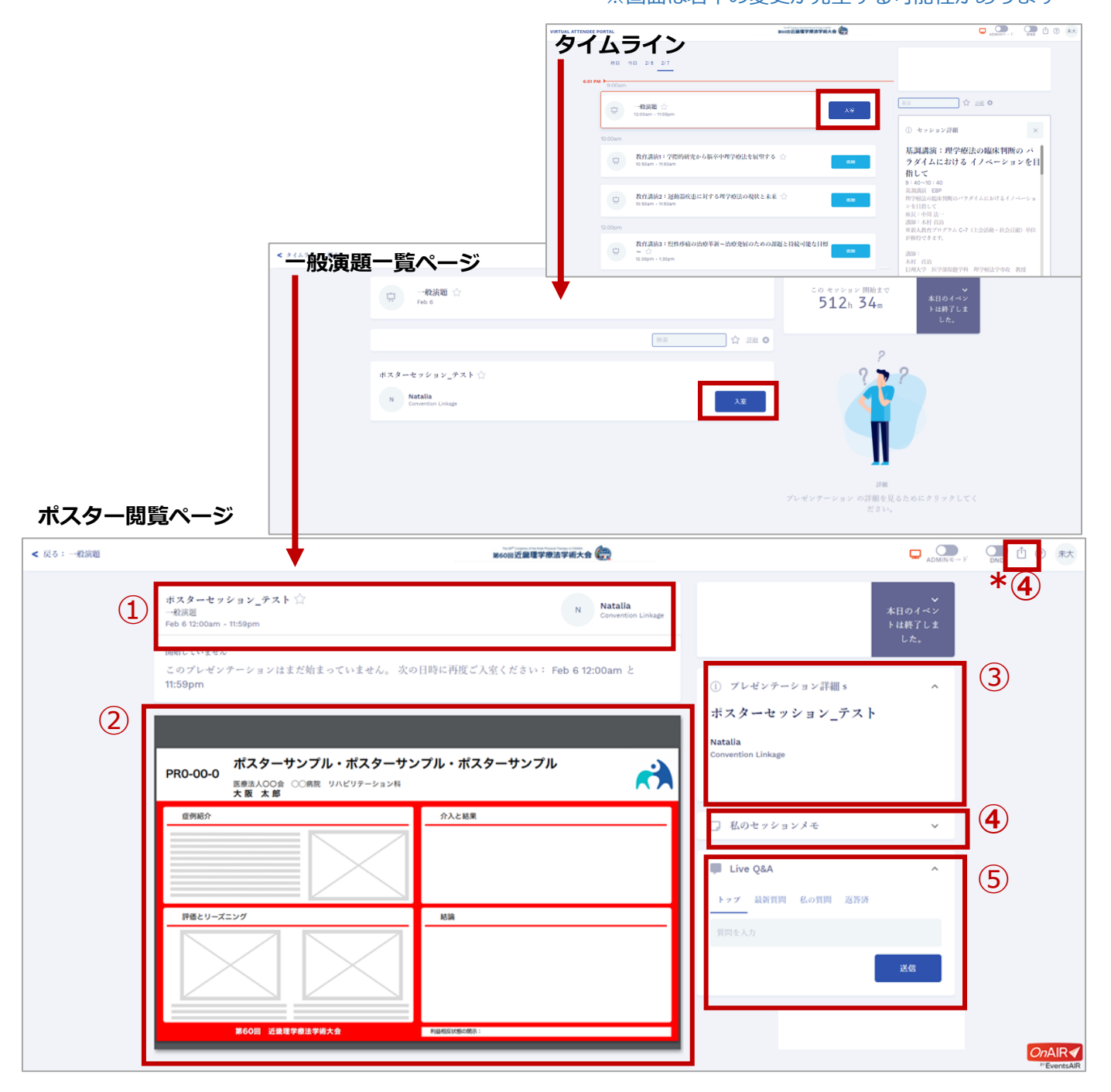

①演題名、演者名が表示されます。

- ②ポスターが表示されます。※データのダウンロードはしないでください。
- ③演題名、演者の氏名、所属等の詳細が表示されます。

④メモの記入欄です。入力した内容を保存して画面右上のボタン(\*④)からエクス ポートできます。

⑤チャットで質疑応答ができます(詳細は次ページ参照)

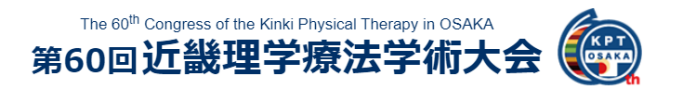

### (8) ポスター閲覧・質疑応答について

#### [②質問方法]

ページ右のQ&Aのタブを開き、質問を送付できます。 質問受付期間は2月7日(日)9:30~16:00です。11:50-12:30はコアタイムで、 発表者がポスターページに常駐し、質問に回答します。

| Q&A   |         |      |      | ^  |
|-------|---------|------|------|----|
| トップ   | 最近の質問   | 送信済み | 回答济み |    |
| 質問を記) | 人してください |      |      |    |
|       |         |      |      | 送信 |
|       |         |      |      |    |

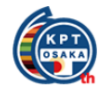

### (9) よくある質問について

#### ▶ シンポジウム全般について

#### Q1. オンデマンド配信されますか。

A1. 2月末までオンデマンド配信を予定しております。

#### Q2. 視聴ページの公開期間はいつですか。

A2. プレオープン期間は2月4日(木)~2月6日(土)です。 この期間内でテスト動画を視聴いただき、視聴環境のご確認をお願いいたします。 本番公開期間は2月7日(日)~2月28日(日)18:00を予定しております。

#### ▶ 当日の視聴環境について

#### Q3. 参加に必要な視聴IDとパスワードがわかりません。

A3. 参加登録時に登録いただいたメールアドレスがIDとなります。また、パスワード は会期前に別途配信されますのでそちらをご確認ください。 メールが届いていない等、パスワードがわからない場合は第60回近畿理学療法学術大

会登録事務局(reg\_kinki60@c-linkage.co.jp)までお問合せください。

#### Q4. セッションが視聴できません。 (基調講演・教育講演・シンポジウム)

A4. まず、ご自身の閲覧環境が推奨環境(P.2)を満たしているかご確認ください。 その後、インターネットの接続環境を併せてご確認ください。

#### Q5. 音声が聞こえません。(基調講演・教育講演・シンポジウム)

A5. 閲覧しているPCまたはタブレットなどのスピーカー設定をご確認ください。

#### Q6. 動画がカクカクします。 (基調講演・教育講演・シンポジウム)

A6. 動画は多くのデータ転送を行っています。そのため、PC内でほかの作業をおこ なっていたり、インターネットの回線が弱かったり、多くの方が聴講することで混線 していたりすると、安定しない可能性があります。ご自身の環境の中で最も閲覧に適 している環境で閲覧ください。

#### Q7. 大変興味深いスライドがあります。画面を撮影してよいでしょうか?

A7. 録音、録画、印刷などの複製行為は全て禁止しています。

### (10) お問い合わせ

ご不明な点がございましたら、下記までお問い合わせください。

第60回近畿理学療法学術大会登録事務局 E-mail: reg\_kinki60@c-linkage.co.jp

※会期中(2月7日(日))は当日連絡先(別途ご案内)にお問い合わせください。